## Constituer la liste des élèves susceptibles d'entrer au collège

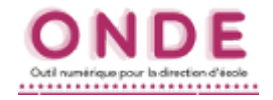

1. Aller dans le menu Élèves et choisir Entrée au collège.

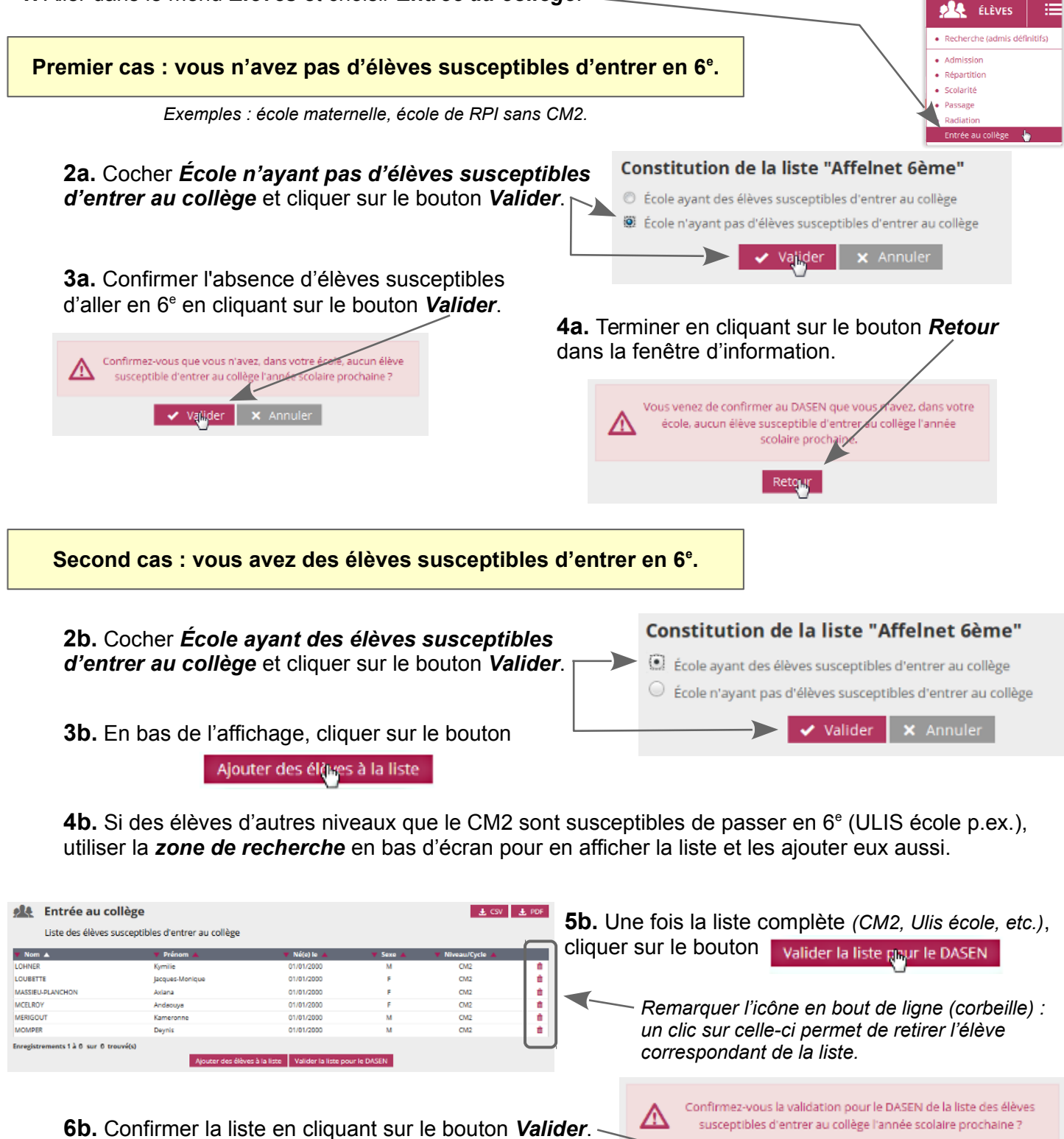

dans la fenêtre d'information.

Vous venez de valider pour le DASEN la l

7b. Terminer en cliquant sur le bouton *Retour* 

d'entrer au collège l'année scolaire prochaine.

Retout

ste des élèves susceptibles

Valider

8b. Vérification :

Sous la liste est apparu le bouton (inactif, grisé) *Liste déjà validée*.

rter des élèves à la lis

🗙 Annuler